# Teljesítmény arány számítása és aktiválása a felügyeleti platformon – Alkalmazási megjegyzés

## Módosítási előzmények

- Verzió: 3.0, 2023. december: Frissített szöveg és képek
- 差 Verzió: 2.1, 2018. április: Javítás a képletekben
- Verzió: 2.0, 2017. december: Műholdas szolgáltatás hozzáadása a PR%-számításokhoz

# Tartalomjegyzék

| Áttekintés                                                     | 1 |
|----------------------------------------------------------------|---|
| A felügyeleti platformon állítsa be a PR-kijelzőt              | 3 |
| Érzékelők, mint adatforrás                                     | 3 |
| Műholdas PR mint adatforrás                                    | 5 |
| PR megtekintése                                                | 7 |
| A. függelék: PR-számítás                                       | 8 |
| B. függelék: Szoftver-kompatibilitás ellenőrzése és frissítése | 9 |

# Áttekintés

Ez az alkalmazási megjegyzés leírja, hogyan szerkesztheti a SolarEdge felügyeleti platform beállításait a teljesítmény arány (PR) értékének megjelenítéséhez. A PR-érték egy kritikus mérőszám, amelyet a napelemes fotovoltaikus (PV) rendszer hatékonyságának és általános teljesítményének felmérésére használnak. Betekintést nyújt abba, hogy a rendszer mennyire hatékonyan alakítja át a napfényt elektromos árammá. Százalékban fejezik ki, és a PVrendszer tényleges energiatermelésének az ideális körülmények között előállítható elméleti energiatermelésével való összehasonlításával számítják ki.

| Terminológia      | Leírás                                                                                                    |
|-------------------|----------------------------------------------------------------------------------------------------|
| Energiatermelés   | A napelemes PV-rendszer által termelt villamos energia<br>tényleges mennyisége, kilowattórában (kWh) mérve.                      |
| Csúcsteljesítmény | A napelemes PV-rendszer maximális névleges teljesítménye<br>szabványos vizsgálati körülmények között, kilowattban (kW)<br>mérve. |
| Napsugárzás       | A napelem modulok felületét egységnyi területen érő<br>napenergia, kilowatt per négyzetméterben (kW/m²) mérve.                   |

A következő táblázat tartalmazza a PR-érték kiszámításának terminológiáját:

1

A PR-érték a rendszer nem megfelelő hatékonyság, mint például a hőmérséklet-ingadozások, árnyékolás, por, szennyeződés miatti veszteséget jelöli stb.

Az alábbi táblázat a PR-érték kiszámításához szükséges méréseket írja le:

| Mérések                 | Leírás                                                                                                    |
|-------------------------|----------------------------------------------------------------------------------------------------|
| Energiatermelés         | Ezt közüzemi mérővel lehet mérni, amely nyomon követi a<br>napelemes PV-rendszer által termelt villamos energiát. A<br>SolarEdge intelligens inverterek adatokat szolgáltatnak a<br>teljesítményről.                                                                                                    |
| Csúcsteljesítmény       | A napelemes PV-rendszer csúcsteljesítményét a gyártó adja meg,<br>és az megtalálható a napelem modulok adatlapján vagy<br>adattábláján.                                                                                                    |
| Napsugárzás             | A napsugárzási adatok helyi meteorológiai állomásoktól,<br>érzékelőktől és napelemes felügyeleti rendszerektől szerezhetők<br>be. Az adatok beszerezhetők online műholdas időjárás-<br>szolgáltatóktól is, akik aktuális és történelmi adatokat<br>szolgáltatnak, és előre jelezhetik az Ön tartózkodási helyére<br>vonatkozó napsugárzási adatokat. |
| Számítás<br>értelmezése | A magasabb PR a napelemes rendszer jobb teljesítményét és<br>hatékonyságát jelzi. A 100%-hoz közeli PR-érték azt jelenti, hogy a<br>rendszer hatékonyan működik, míg az alacsonyabb PR különböző<br>tényezők miatti hatékonyság-csökkenést jelzi.                                                                                                    |

Fontos megjegyezni, hogy a PR-érték dinamikus mérőszám, és a környezeti feltételek, a karbantartási gyakorlatok és a rendszerfrissítések miatt idővel változhat. A PR-érték rendszeres felügyelete és kiszámítása segíthet azonosítani a teljesítmény-problémákat, és irányítani a karbantartást a napelemes rendszer hatékonyságának optimalizálása érdekében. Műholdas alapú szolgáltatás, amely a műholdak besugárzási információi alapján PR-számításokat végez, csak egyes régiókban érhető el, és attól függetlenül megvásárolható, hogy a helyszínen telepítettek-e érzékelőket vagy sem.

## MEGJEGYZÉS

A SolarEdge többé már nem értékesít műholdas szolgáltatásokat.

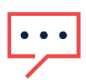

### MEGJEGYZÉS

Az érzékelőknek a kereskedelmi átjáróhoz (CCG) való csatlakoztatásával és a rendszer konfigurálásával kapcsolatos információkért tekintse meg a <u>SolarEdge vezérlési és</u> kommunikációs átjáró telepítési útmutatót.

# A felügyeleti platformon állítsa be a PR-kijelzőt

#### PR-számítások beállításához a felügyeleti platformon:

- 1. Jelentkezzen be a Felügyeleti platformra.
- 2. A helyszín eléréséhez kattintson az adott Helyszín nevére.
- 3. Kattintson az Admin nézetre.
- 4. Az Admin menüben kattintson a Teljesítmény elemre.

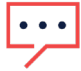

#### ••• MEGJEGYZÉS

Ha érzékelő van felszerelve, vagy ha műholdas PR-szolgáltatást vásárolt, megjelenik a **Teljesítmény arány**.

5. Válassza ki Teljesítmény arány elemet.

# Érzékelők, mint adatforrás

Amikor érzékelők vannak telepítve és a CCG-hez csatlakoztatva és konfigurálva vannak, beállításaikat a felügyeleti platformon szerkesztheti, hogy a PR-érték megjelenjen a helyszín műszerfalán. Az érzékelők engedélyezéséhez a CCG firmwareverziójának 2.07XX vagy újabbnak kell lennie. A szoftverkompatibilitásról és a frissítésről itt talál információkat: <u>B.</u> <u>függelék: Szoftver-kompatibilitás ellenőrzése és frissítése</u>.

#### PR beállítása érzékelőkkel:

- Az Adatforrás legördülő listából válassza a Helyszíni érzékelők lehetőséget. Megjelennek a Helyszíni érzékelők információi:
- *—* Helyszín DC csúcsteljesítménye: a helyszín adataiból származik
- Kapcsolódó csúcsteljesítmény: annak a mezőnek a teljesítményét jeleníti meg, amelybe az érzékelők telepítve vannak

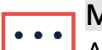

#### MEGJEGYZÉS

A rendszer ezt a számot használja a PR-érték kiszámításához, és az érzékelő beállításainak szerkesztése után jelenik meg. Több tájolású helyszínek esetén a kapcsolódó csúcsteljesítmény az összes olyan mező teljesítményének összege, amelyre érzékelő van telepítve.

Az átjáró (CCG) neve és az érzékelő információi

## solar<mark>edge</mark>

2. Az érzékelő leolvasásai alapján végzett PR-számítások engedélyezéséhez jelölje be az **Átjáró** jelölőnégyzetet.

SolarEdge Site Q Site Details Performance Ratio Site Access Logical Layout Data Source ~ On-Site Sensors Remote Settings Site Peak Power: 443.8 kWp Energy Manager Associated Peak Power: 421.8 kWp Revenue 🔽 Gateway 1 Irradiance Sensor Performance Direct irradiance ~ Inverter kWh/kWp Associated Peak Power (i) kWp ∽ 421.8 Estimated Energy Temperature Coefficient (i) Performance Ratio -0.4 % Cancel

Az érzékelő beállításai megjelennek, és ismét konfigurálhatók.

- 3. A **Besugárzás-érzékelő** mezőben ellenőrizze, hogy a besugárzás-érzékelő konfigurációja megegyezik-e az átjáróban láthatóval.
- 4. A **Kapcsolódó csúcsteljesítmény** mezőbe írja be az Kapcsolódó csúcsteljesítmény értékét, és válassza ki a mértékegységet (Wp, kWp vagy MWp).

Ez az érték most megjelenik a Kapcsolódó csúcsteljesítmény mezőben.

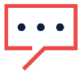

#### MEGJEGYZÉS

Az átjárók kapcsolódó csúcsteljesítmény-értékeinek összegének meg kell egyeznie a helyszín csúcsteljesítmény-értékével.

5. Ha a helyszínen egy modul hőmérséklet-érzékelő is telepítve van, és azt szeretné, hogy a PR-számítás alkalmazza a leolvasott értékeket, adja meg a modul teljesítményének hőmérsékleti együtthatóját (%P/°C) a Hőmérsékleti együttható mezőben.

| ſ | • | • | • |
|---|---|---|---|
| 2 |   | ⁄ |   |

#### MEGJEGYZÉS

A Hőmérsékleti együtthatónak negatívnak kell lennie. Ha nem rendelkezik a modul adatlapjával, alapértelmezett számként a -0,4 használható.

- Kattintson a Mentés gombra. Az érzékelő beállításai konfigurálva vannak.
- 7. Több tájolás, például egynél több átjáró esetén ismételje meg az összes lépést minden átjárónál, hogy az érzékelő méréseit belefoglalja a PR-számításba.

## solar<mark>edge</mark>

## Műholdas PR mint adatforrás

Ha műholdas PR-szolgáltatást vásárolt, használja azt a PR-érték kiszámításához.

#### A Műholdas adatok szerkesztéséhez:

- Az Adatforrás legördülő listából válassza a Műholdas adatok lehetőséget. Megjelennek a Műholdas adatok információi:
- *Modulok csúcsteljesítménye*: Ez az összes telepített modul teljesítménye

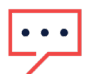

#### MEGJEGYZÉS

Ezt a számot a rendszer a PR kiszámításához használja, és a modul beállításainak szerkesztése után jelenik meg. Több tájolású helyszínek esetén a teljes csúcsteljesítmény az összes teljesítmény összege.

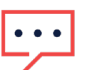

#### MEGJEGYZÉS

A modulok csúcsteljesítmény-értékei összegének meg kell egyeznie a helyszín csúcsteljesítmény-értékével.

- 2. A **Kezdő dátum** mezőben válassza ki a kezdő dátumot amelytől kezdve meg kell jeleníteni a teljesítményarányt.
- 3. A Telepítés típusa legördülő listából válassza ki a telepítés típusát:
- **Szabadon álló**: modulok szabadföldi tartószerkezettel
- *integrált*: közvetlenül a tetőbe vagy homlokzatba integrált modulok
- **Tetőre szerelhető**: bizonyos szögben tetőre szerelt modulok

A modul részleteit, beleértve a modulok számát, a teljesítmény optimalizálókat, az irányszöget, a dőlést és az egyes modultípusok teljesítményét táblázat tartalmazza.

| Site Details      | ~                                                         |                                                          |   |     |        |            |         |       |             |
|-------------------|-----------------------------------------------------------|----------------------------------------------------------|---|-----|--------|------------|---------|-------|-------------|
| ite Access        | ~                                                         | Performance Ratio                                        |   |     |        |            |         |       |             |
|                   |                                                           | Data Source                                              |   |     |        |            |         |       |             |
| ogical Layout     |                                                           | Satellite data                                           | ~ |     |        |            |         |       |             |
| Remote Settings   | ~                                                         | Start Date (i)                                           |   |     |        |            |         |       |             |
| <u>,</u>          |                                                           | 03/07/2023                                               | ŧ |     |        |            |         |       |             |
| Energy Manager    |                                                           | Installation Type (i)                                    |   |     |        |            |         |       |             |
|                   |                                                           | Roof Mounted                                             | ~ |     |        |            |         |       |             |
| Revenue           |                                                           |                                                          |   |     |        |            |         |       |             |
| Performance       | ^                                                         | Module Details                                           |   |     | Module | Optimizers | Azimuth | Tilt  | Power (kWp) |
| Inverter kWh/kWp  | CS Wismar GmbH, Excellent Gl<br>Crystalline Silicon, 260W | ass/Glass 260M48 brilliant                               | Ø | 847 | 430    | 135        | 17      | 241.5 |             |
| Estimated Energy  |                                                           | REC Solar AS, REC 245PE ECO<br>Crystalline Silicon, 245W |   | Ø   | 500    | 250        | 315     | 37    | 142.5       |
| Performance Ratio |                                                           | Total                                                    |   |     | 1,347  | 680        |         |       | 383         |
|                   |                                                           |                                                          |   |     |        |            |         |       |             |
|                   |                                                           | Site Peak DC Power: 383 kWp Di                           | 2 |     |        |            |         |       |             |
|                   |                                                           | modules reak rower. Sus kmp                              |   |     |        |            |         |       |             |
|                   |                                                           | Cancel Save                                              |   |     |        |            |         |       |             |
|                   |                                                           |                                                          | 4 |     |        |            |         |       |             |

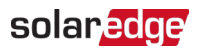

A Modul adatai szerkesztéséhez kattintson ide: 
Megjelenik a Modul adatainak szerkesztése előugró ablak:

| CS Wismar GmbH                         |   | Crystalline Silicon 🗸       |   |
|----------------------------------------|---|-----------------------------|---|
| lodel Name                             |   | Temperature Coefficient (i) |   |
| Excellent Glass/Glass 260M48 brilliant |   | -0.39                       | 9 |
| laximum Power                          |   |                             |   |
| 260                                    | W |                             |   |

- 5. A mezőbeállításokba írja be a szerkeszteni kívánt információkat, majd kattintson a **Frissítés** gombra.
- 6. Kattintson a Mentés gombra.

A Teljesítményarány diagram egy munkanapon belül elérhető lesz a helyszín műszerfalán.

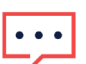

#### MEGJEGYZÉS

A Műholdas PR funkció használatához ellenőrizze, hogy a helyszínnek van-e közzétett fizikai elrendezése:

- 1. A fizikai elrendezés szerkesztéséhez válassza az Elrendezés fület, és kattintson ide:
- 2. Ha nem létezik fizikai elrendezés, kattintson ide: <u>A helyszín Elrendezés szerkesztőjének</u> <u>használata a felügyeleti platformon Alkalmazási megjegyzés</u>.

# PR megtekintése

A helyszín PR-jének megtekintéséhez a helyszínlistán:

- 1. A Helyszínek listája menüben kattintson ide:
- 2. Jelöljön be egy vagy több Teljesítményarány jelölőnégyzetet.

A Teljesítményarány oszlopok automatikusan megjelennek a helyszínek listáján.

A PR megtekintéséhez a helyszín műszerfalán:

1. Kattintson az adott Helyszín nevére.

Megjelenik a Helyszín műszerfala. A PR-érték automatikusan megjelenik a mini műszerfalon.

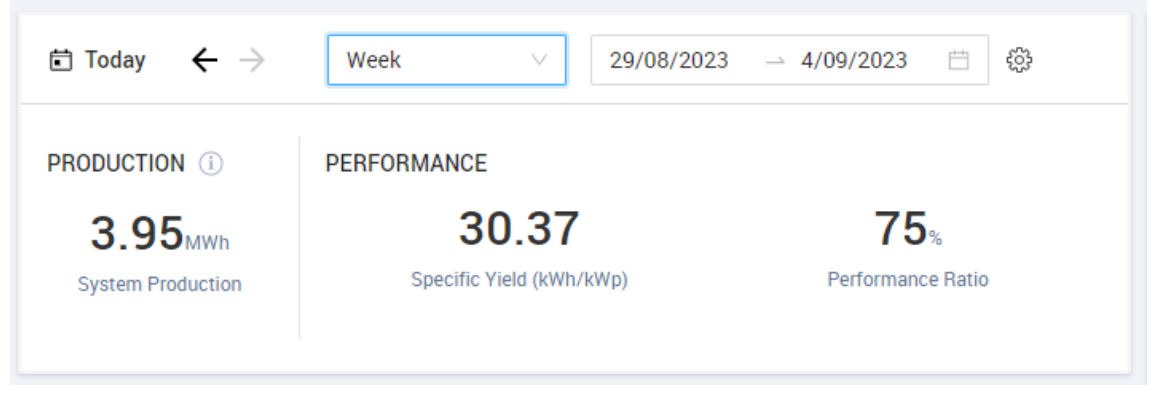

2. Válassza ki a megjeleníteni kívánt időtartamot.

Alapértelmezés szerint a műszerfal a jelenlegi napra vonatkozó információkat jelenít meg, és az idő módosítása után automatikusan frissül.

# A. függelék: PR-számítás

A tényleges és a várható energia aránya százalékban van megadva, és a következő képletekkel számítható ki:

🕳 Egyetlen tájolású PV-rendszerhez:

 $Telj.arány = \frac{Termelési \; energia}{Várható \; energia} = \frac{Termelési \; energia \; [Wh]}{\sum_{t} \left[ Besugárzás \; [\frac{Wh}{m^2}] \; \times \frac{Csúcsteljesítmény \; [W]}{1000 \; W/m^2} \right]}$ 

- A termelési energia a helyszín kimenetének mértéke kWh-ban
- A várható energiát úgy számítják ki, hogy megszorozzák az érzékelő leolvasásait a csúcsteljesítménnyel (az STC névleges helyszíni kimenete)

Több tájolású PV-rendszer esetén mindegyik oldalra csatlakoztathat besugárzásérzékelőt és CCG-t. Ebben az esetben a PR-számítás a következő:

| Tali arám = - | Termelési energia | Termelési energia [Wh]                                                                                                    |   |  |  |  |
|---------------|-------------------|----------------------------------------------------------------------------------------------------|---|--|--|--|
| reg.arany = - | Várható energia   | $\sum_{t} \left\{ \left[ Besugárzás \left[ \frac{Wh}{m^2} \right] \times \frac{Csücsteljesitmény[W]}{1000 W/m^2} \right]_1 + \left[ Irradianza \left[ \frac{Wh}{m^2} \right] \times \frac{Potenza di picco [W]}{1000 W/m^2} \right]_2 \right\}$ | } |  |  |  |

Ha modul hőmérséklet-érzékelőt használ a PR-számítás pontosságának javítására, a PR kiszámítása a következőképpen történik:

 $Telj.arány = \frac{Termelési energia}{Várható energia} = \frac{Termelési energia}{\sum_{t} \left[ Besugárzás \left[ \frac{Wh}{m^2} \right] \times \frac{Csúcsteljesítmény[W]}{1000 W/m^2} \right] \times \left[ 1 + (Hőm. [°C] - 25°C) \times Hőm. együttható \left[ \frac{\%}{°C} \right] \right]}$ 

- A Hőm. a modul hőmérséklet-érzékelőjének mért értéke °C-ban
- A hőmérsékleti együttható a modul Pmpp hőmérsékleti együtthatója, amely a modul adatlapjáról származik, és mindig negatív érték %P/°C-ban (vagy %P/°Kban)

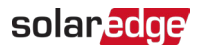

# B. függelék: Szoftver-kompatibilitás ellenőrzése és frissítése

Az érzékelők használatához a CCG firmwareverziójának 2.07XX vagy újabb verziónak kell lennie.

#### A CPU verziójának ellenőrzéséhez:

Nyomja meg az Enter gombot a képernyőn, amíg a következő képernyő nem jelenik meg:

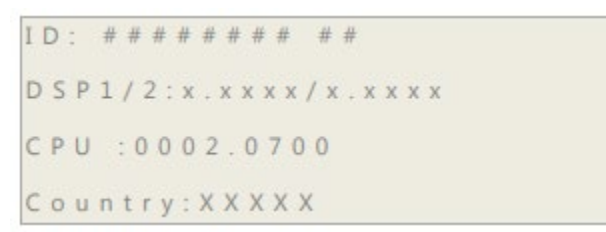

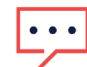

#### ••• MEGJEGYZÉS

A régebbi firmwareverziókkal rendelkező SolarEdge eszközök frissíthetők. Lépjen kapcsolatba a <u>SolarEdge támogatással</u> a frissítési fájlok és utasítások beszerzéséhez.